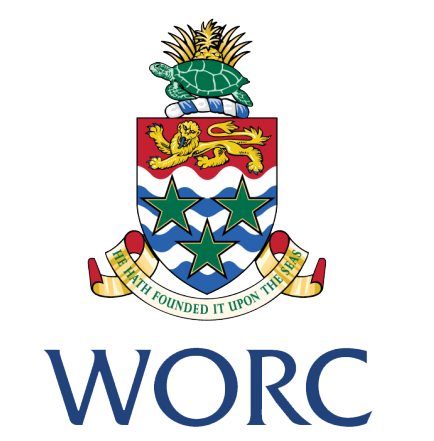

WORKFORCE OPPORTUNITIES & RESIDENCY CAYMAN CAYMAN ISLANDS GOVERNMENT

## JobsCayman

## How To Register or Update to a Job Seeker

A QUICK GUIDE TO USING THE UPDATED ONLINE PORTAL

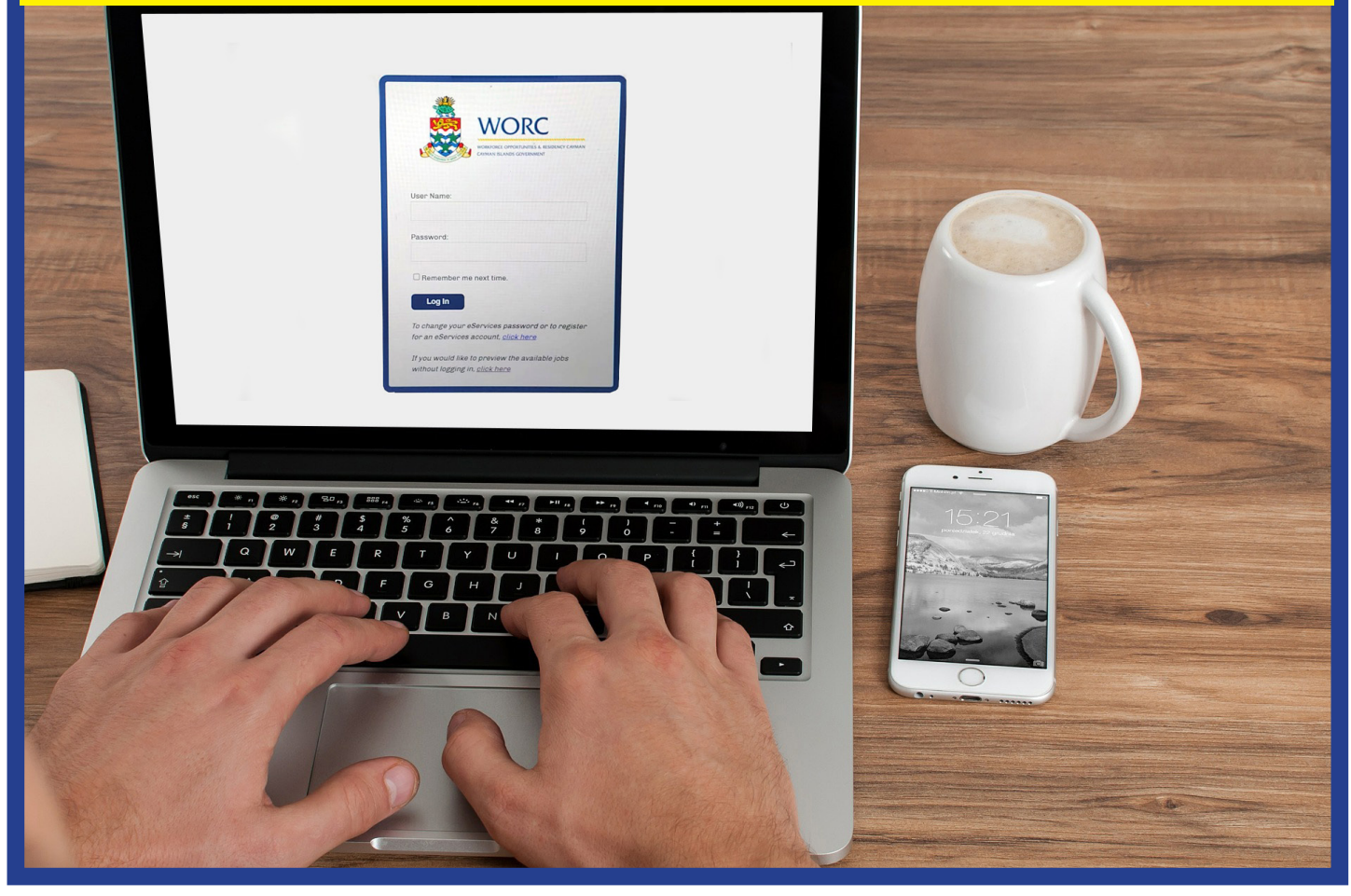

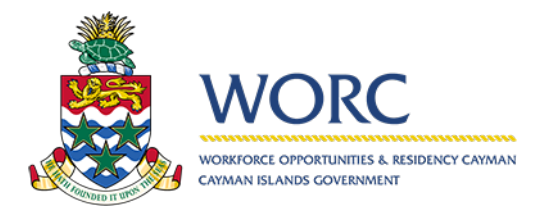

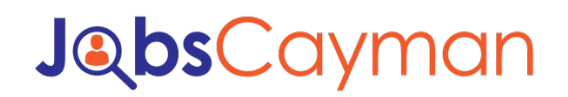

## To Register or Update Your Status as a Job Seeker

1. Log in to the JobsCayman Portal – use your e-Services login credentials.

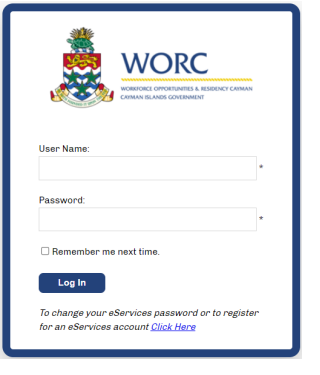

- 2. Select "New" Button
  - If you have previously registered, you will have the option to update your status to that of a job seeker.

| 🙇 wa                              | DRC Jo | obsC | Cayman    | HELP   F | PRIVACY POLICY |          |              |        |               | <u>Log out</u> |
|-----------------------------------|--------|------|-----------|----------|----------------|----------|--------------|--------|---------------|----------------|
| 🕞 New 🔻                           |        | -    | All Cases |          |                |          |              |        |               | @* ^           |
| <ul> <li>All Processes</li> </ul> |        |      | Q         |          |                |          |              |        |               |                |
| All Cases                         | 1      |      | Case      | Number   | Process        | Activity | Current User | Status | Creation Date |                |

## 3. Select "Update Person Profile" option.

| WORC Joł              | osCayman    | HELP   PRIVACY POLICY |          |              |        |               | <u>LOG OU</u> |  |  |
|-----------------------|-------------|-----------------------|----------|--------------|--------|---------------|---------------|--|--|
| New 💌                 | All Cases   |                       |          |              |        |               | @*            |  |  |
| Recent processes      | ٩           |                       |          |              |        |               |               |  |  |
| Update Person Profile | Case Number | Process               | Activity | Current User | Status | Creation Date |               |  |  |

4. Select "Yes" to the question 'Do you want to register as a job seeker also?'

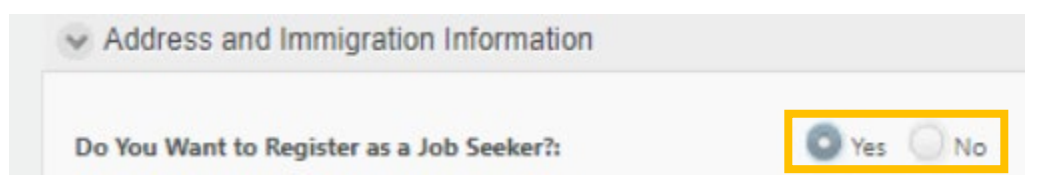

- 5. Complete the Job Seeker questions
  - You will be required to provide proof of your identity and Immigration status by uploading the relevant documentation.

| Do you want to register as a job seeker also?:   Image: Select in the select in the s | If you answer YES, you will m<br>This will include additional q<br>proof of immigration status.<br>If you are not interested in re<br>immediately.<br>You will have the option to p<br>If you are registering for the<br>NO at this time.<br>Date of Birth:<br>Immigration Status: | need to provide documentation to suppor<br>questions as well as upload of a valid pictu<br>registering as a job seeker, your registratio<br>perform a profile update at a later date to<br>sole prupose of using the online paymen<br>dd/MM/yyyy<br>Please select | t your response.<br>Ire identification and<br>on will be approved<br>become a job seeker.<br>It process, respond |
|----------------------------------------------------------------------------------------------------|----------------------------------------------------------------------------------------------------|----------------------------------------------------------------------------------------------------|----------------------------------------------------------------------------------------------------|
| Citizenship: Please select Passport Country: Please select Valid Picture Identification:                                                                                                    | Date of Birth:     Immigration Status:     Immigration Status Expiratio                                                                                                    | dd/MM/yyyy<br>Please select                                                                                                    | 111<br>•                                                                                                    |
| Passport Country: Please select Valid Picture Identification:                                                                                                    | <ul> <li>Immigration Status:</li> <li>Immigration Status Expiration</li> </ul>                                                                                                    | Please select                                                                                                    | -                                                                                                    |
| Valid Picture Identification:                                                                                                    | Immigration Status Expiratio                                                                                                    |                                                                                                    |                                                                                                    |
| Valid Picture Identification:                                                                                                    |                                                                                                    | dd/MM/yyyy                                                                                                    | i                                                                                                    |
|                                                                                                    | Proof of Immigration Status:                                                                                                    | :<br>B                                                                                                    | 2                                                                                                    |
| ✓ Address and Contact Information                                                                                                    |                                                                                                    |                                                                                                    |                                                                                                    |
| Cayman Resident: Ves No                                                                                                    | Country:                                                                                                    |                                                                                                    |                                                                                                    |
| Physical Address:                                                                                                    | Postal Code:                                                                                                    |                                                                                                    |                                                                                                    |
| PO Box:                                                                                                    |                                                                                                    |                                                                                                    |                                                                                                    |
| ✓ Disclaimer                                                                                                    |                                                                                                    |                                                                                                    |                                                                                                    |
| All personal information collected by CIG WORC is done so exclusively with your conse<br>collected automatically<br>Agree:                                                                                                    | ent, by means of a form posted on our websit                                                                                                    | ite, an email received from you or by telepho                                                                                                    | one. No information is                                                                                           |

• Sections highlighted with the red line are mandatory.

\*\*\*All questions with a red line at the left edge are mandatory

- 6. Hit the **Submit** button when finished.
- 7. You may now log out.
  - You will receive approval of your registration via the email address you entered above within 3 business days.
    - Once you receive the email confirmation (\*you may login and check even if you do not receive the email).
    - Once you have completed this update, the "Job Seeker Registration" will be available for completion.